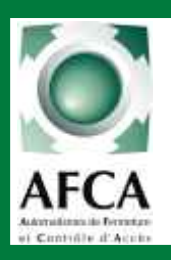

Doc 19.1.a indice 81

Page 1/27

22/06/05 ERF

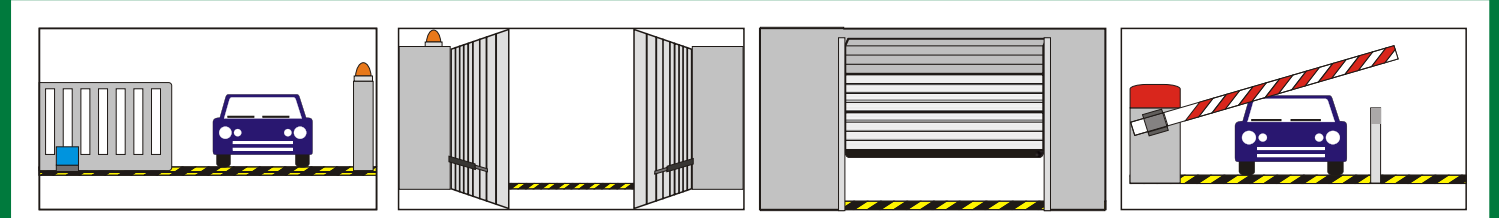

#### ARMOIRE DE COMMANDE UNIVERSELLE

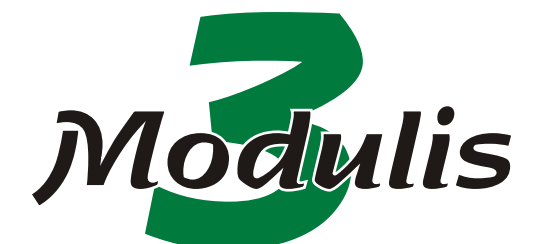

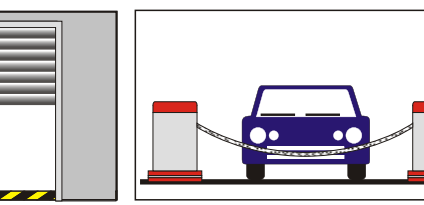

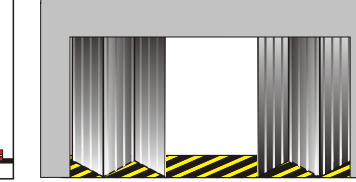

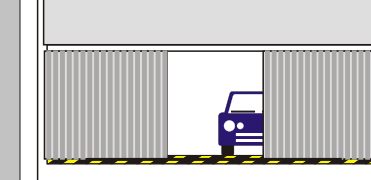

#### SOMMAIRE

| Sommaire                                | page 1        |
|-----------------------------------------|---------------|
| Caractéristiques techniques             | page 2        |
| Fonctionnalités                         | page 3        |
| Fiche d'identité                        | page 4        |
| Raccordement carte mère                 | page 6        |
| Alimentation de la carte mère           | page 7        |
| Raccordements carte moteur 1 1          | page 8        |
| Raccordements carte moteur 2            | page 9        |
| Raccordements palpeur AFCA sans interfa | acepage 10    |
| Mise sous tension                       | page 12       |
| Programmation de premier niveau         | pages 13 à 16 |
| Programmation de second niveau          | pages 17 à 21 |
| Données d'installation                  | page 22       |
| Menu utilisation                        | page 24       |
| Menu diagnostic / aide au câblage       | page 25       |
| Menu manoeuvre                          | page 26       |
| Menu défaut                             | page 26       |
| Menu maintenance                        | page 27       |

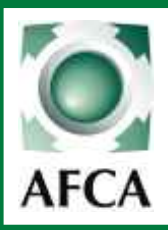

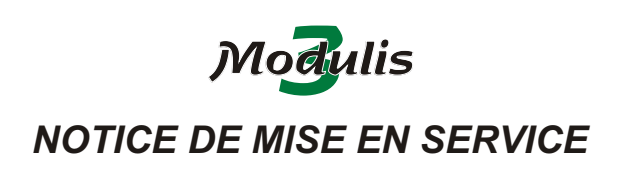

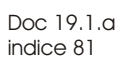

Page 2/27 22/06/05 ERF

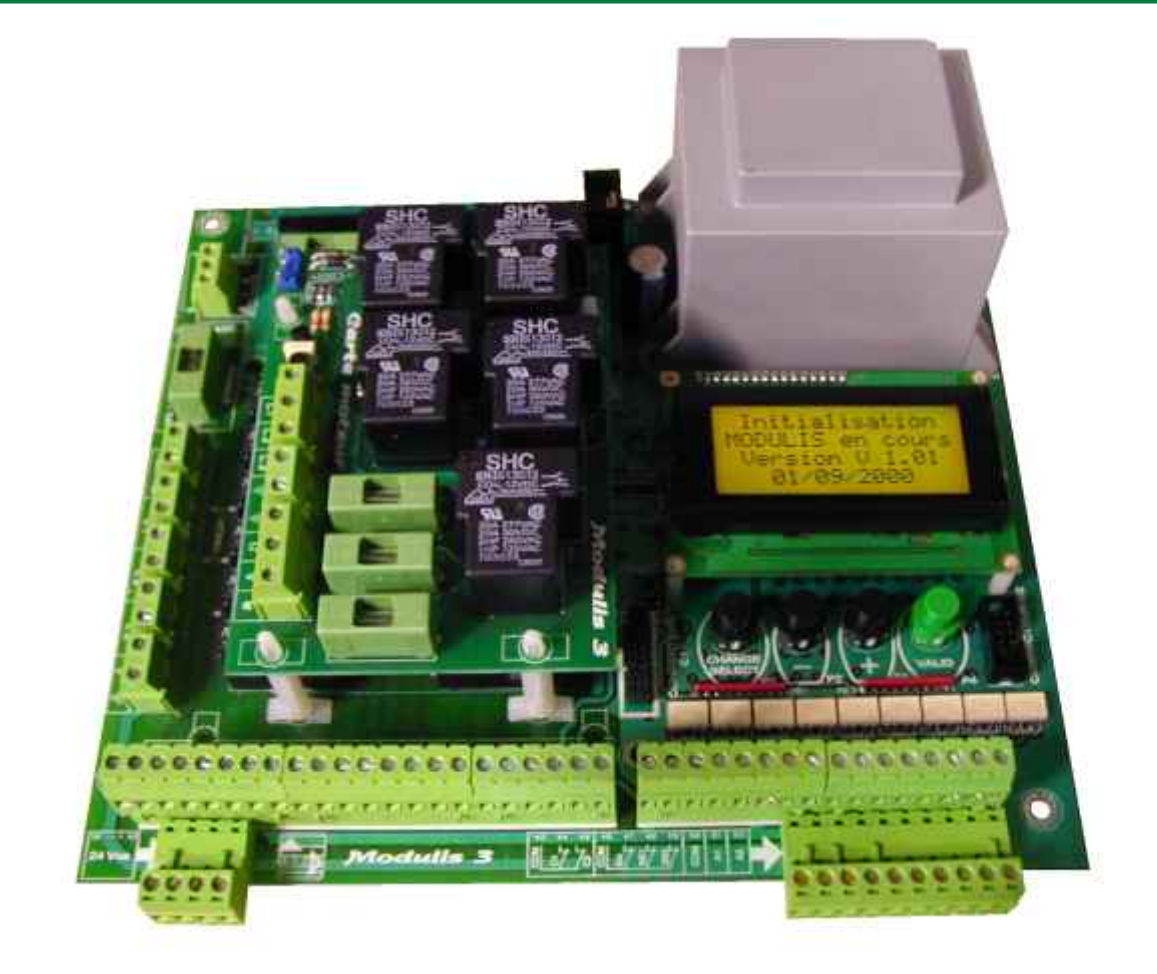

#### Caractéristiques techniques

| Tension d'alimentation (V)                         | 230V monophasé - 230/400V triphasé        |
|----------------------------------------------------|-------------------------------------------|
| Borniers                                           | Débrochables                              |
| Puissance transformateur (VA)                      | 75 VA - 60VA disponibles en 24V           |
| Température de fonctionnement (°C)                 | 15 / +70                                  |
| Relais puissance cartes moteurs (option)           | Relais puissance, 5A maxi (30A efficaces) |
| Relais contact option 1(FREIN)                     | Relais puissance, 5A maxi (30A efficaces) |
| Relais contacts options, feux oranges et éclairage | Contacts secs 10A                         |
| Protection 230/400V                                | Fusible 1A                                |
| Protection 12V                                     | Fusible 600mA                             |
| Protection 24V                                     | Fusible 2A                                |
| Protection carte moteur                            | 3 fusibles 10A retardés                   |
| Sécurité haute                                     | Entrée contact sec ou NPN                 |
| sécurité basse                                     | Entrée contact sec ou NPN                 |
| Sécurité cellule                                   | Entrée contact sec ou NPN                 |
| Dimensions                                         | Largeur 235 hauteur 205 (mm)              |

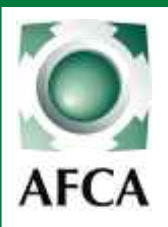

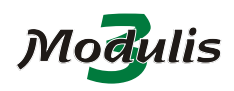

Page 3/27 22/06/05

ERF

NOTICE DE MISE EN SERVICE

#### FONCTIONNALITÉS

#### MODULES.

- Gestion module Mémoire\*
- Carte moteur 1
- Carte moteur 2\*
- Carte gestion feux rouges / feux verts\*

#### \* options

#### MENUS.

| Menu manoeuvre              | Permet de piloter la porte en marche forcée à l'aide des boutons de l'afficheur. |
|-----------------------------|----------------------------------------------------------------------------------|
| Menu défauts                | Mémorisation des 10 derniers défauts                                             |
| Menu maintenance            | Mémorisation des causes et des dates des 5 dernières interventions               |
| Menu diagnostic             | Visualisation de l'état de toutes les entrées de commande ou de sécurité         |
| -                           | Pilotage individuel de tous les relais (moteur, feux, contacts option etc).      |
| Menu gestion module mémoire | Importation et exportation des paramètres de programmation pour copie sur        |
|                             | une autre <i>Modulis 3</i> .                                                     |

#### MODES DE FONCTIONNEMENT.

| Automatique        | Une impulsion provogue l'ouverture, fermeture après temporisation  |
|--------------------|--------------------------------------------------------------------|
| Semi-automatique   | Une impulsion ouverture - une impulsion fermeture                  |
| Séquentiel         | Les Impulsions provoquent ouverture-arrêt-fermeture-ouverture etc  |
| Fonction sélecteur | Passage en mode semi automatique, "nuit" ou marche forcée selon la |
|                    | position du sélecteur de mode de fonctionnement.                   |

#### FONCTIONS.

| Fonction haut trafic<br>Fonction blocage<br>Fonction anti-ouverture manuelle<br>Fonction maintenance | Permet de rallonger le temps de pause s'il y a un grand nombre de passages.<br>Fermeture anticipée après passage devant la cellule 1.<br>Refermeture de la porte si le fin de course fermeture est relâché, porte à l'arrêt.<br>Avertit l'utilisateur que la porte a besoin d'être entretenue lorsqu'elle atteint un<br>nombre de cycle programmé. |
|----------------------------------------------------------------------------------------------------|----------------------------------------------------------------------------------------------------|
| Commande marche forcée                                                                               | Ouverture et fermeture en pression maintenue sans gestion des sécurités tout en .tenant compte des fins de course.                                                                                                    |
| Commande ouverture partielle                                                                         | .Temporisée ( réglable).                                                                                                    |
| Temps de préavis<br>Eclairage de Zone<br>Feux oranges                                                | .Réglable à l'ouverture et à la fermeture.<br>.Sortie contact sec activée pendant tout le cycle ou temporisé.<br>.Sorties contacts secs clignotantes ou fixes.                                                                                                    |
| Fins de course<br>Cellules                                                                           | .Programmable: avec ou sans.<br>.Provoquent l'inversion ou l'arrêt du mouvement.<br>Actives en "fermeture" ou "en fermeture et avant ouverture" (ADMAP).                                                                                                    |
| Barres palpeuses<br>Cellules et barres palpeuses<br>Sorties contacts option                          | .Provoquent l'inversion totale du mouvement ou pendant 3 secondes (3 essais).<br>.Possibilité de raccorder des sécurités à transistor NPN 12V (sans ampli)<br>.Contacts secs commutables NO/NE                                                                                                    |
| Contact frein<br>Contacts option 2,3 et 4                                                            | .Sortie contacts secs information porte fermée, porte ouverte, sécurité active,                                                                                                    |
| Gestion des autotest                                                                                 | .Gestion des Autotests des sécurité cellules et barres palpeuse<br>.Par coupure de l'alimentation de la cellule émettrice si cellule NPN<br>.ou par contact sec de commande d'autotest (sur Option3)                                                                                                    |

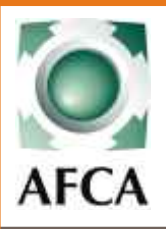

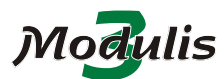

NOTICE DE MISE EN SERVICE

Page 4/27 22/06/05 ERF

#### FICHE D'IDENTITE

|--|

| NOM:                 |           |                                       |                     |              |
|----------------------|-----------|---------------------------------------|---------------------|--------------|
| ADRESSE:             |           |                                       |                     |              |
|                      |           |                                       |                     |              |
| TEL:<br>RESPONSA     | <br>BLE:  |                                       |                     |              |
|                      |           |                                       |                     |              |
| N° DOSSIER           | 8:        |                                       | CONTRA              | T ENTRETIEN: |
| N° DOSSIER<br>Notes: | 8:        |                                       | CONTRA <sup>-</sup> | T ENTRETIEN: |
| N° DOSSIER<br>Notes: | <b>8:</b> | · · · · · · · · · · · · · · · · · · · | CONTRA              | T ENTRETIEN: |
| N° DOSSIER<br>Notes: | <b>8:</b> | · · · · · · · · · · · · · · · · · · · | CONTRA              | T ENTRETIEN: |

#### **HISTORIQUE**

| Date: | Intervention: | <u>Nombre de Cycles:</u> |
|-------|---------------|--------------------------|
|       |               |                          |
|       |               |                          |
|       |               |                          |
|       |               |                          |
|       |               |                          |
|       |               |                          |
|       |               |                          |
|       |               |                          |
|       |               |                          |
|       |               |                          |
|       |               |                          |
|       |               |                          |
|       |               |                          |
|       |               |                          |
|       |               |                          |
|       |               |                          |
|       |               |                          |
|       |               |                          |
|       |               |                          |

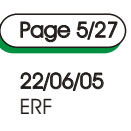

Modulis

## Schémas de Raccordement

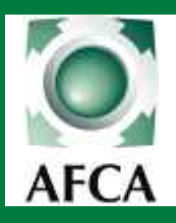

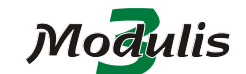

NOTICE DE MISE EN SERVICE

Page 6/27

22/06/05 ERF

RACCORDEMENTS carte mère

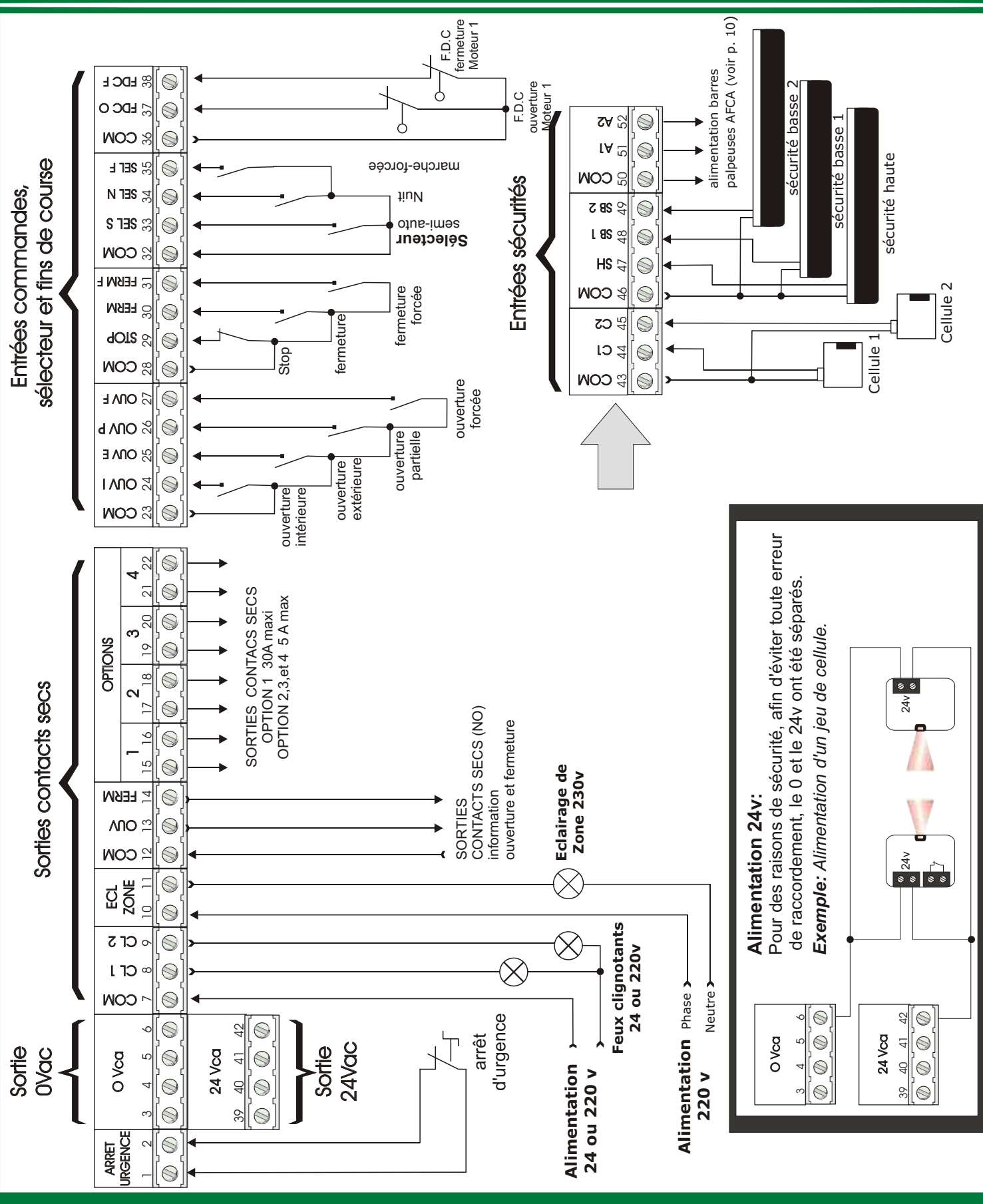

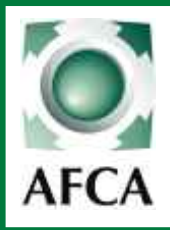

Modulis

Doc 19.1.a indice 81

Page 7/27 22/06/05 ERF

#### ALIMENTATION carte mère

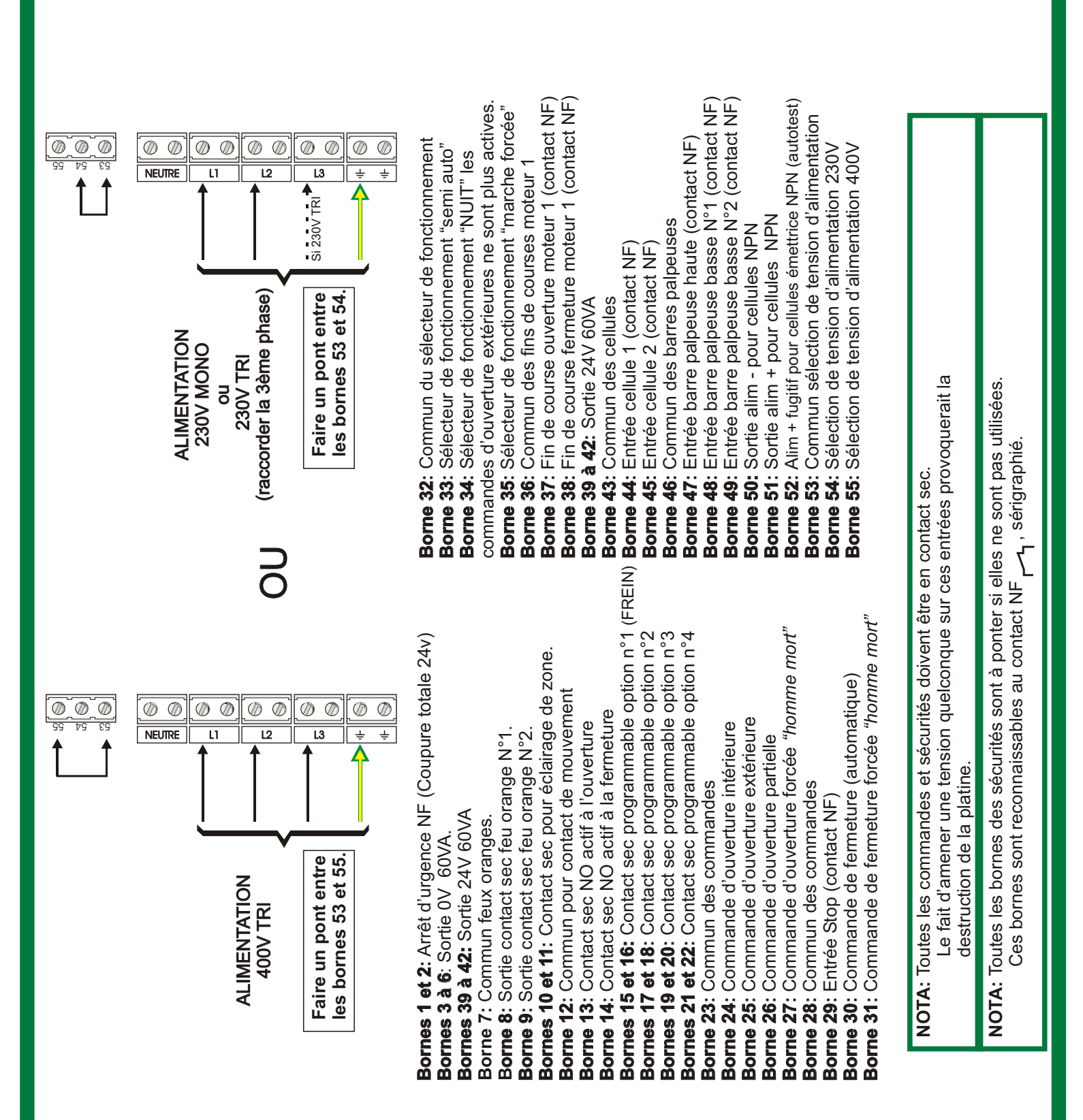

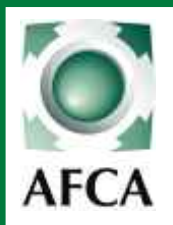

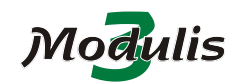

NOTICE DE MISE EN SERVICE

Page 8/27

22/06/05 ERF

#### RACCORDEMENT carte moteur 1

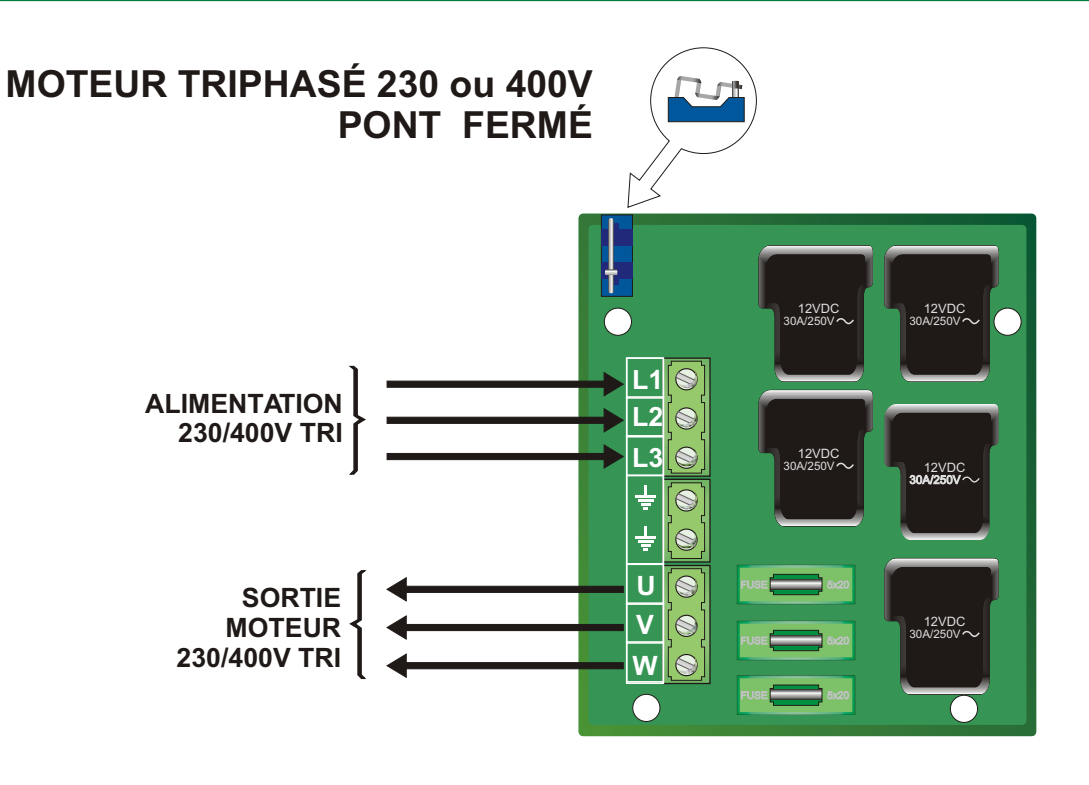

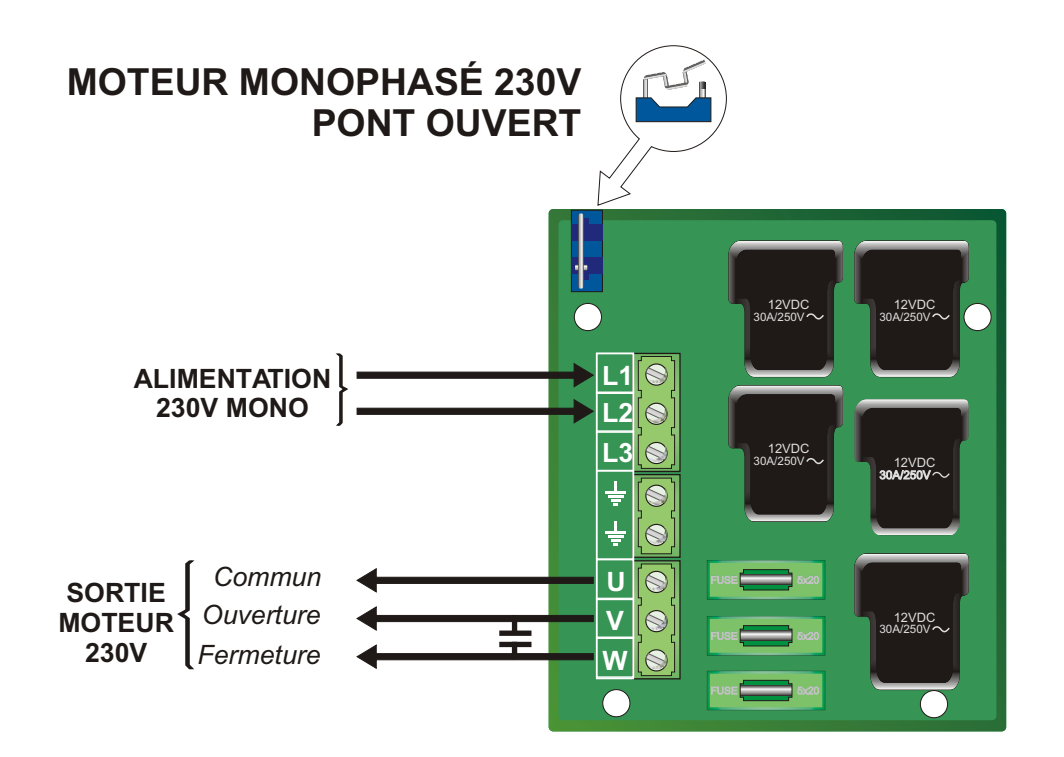

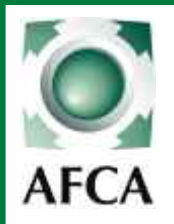

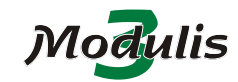

NOTICE DE MISE EN SERVICE

Page 9/27 22/06/05

ERF

**RACCORDEMENT** carte moteur 2

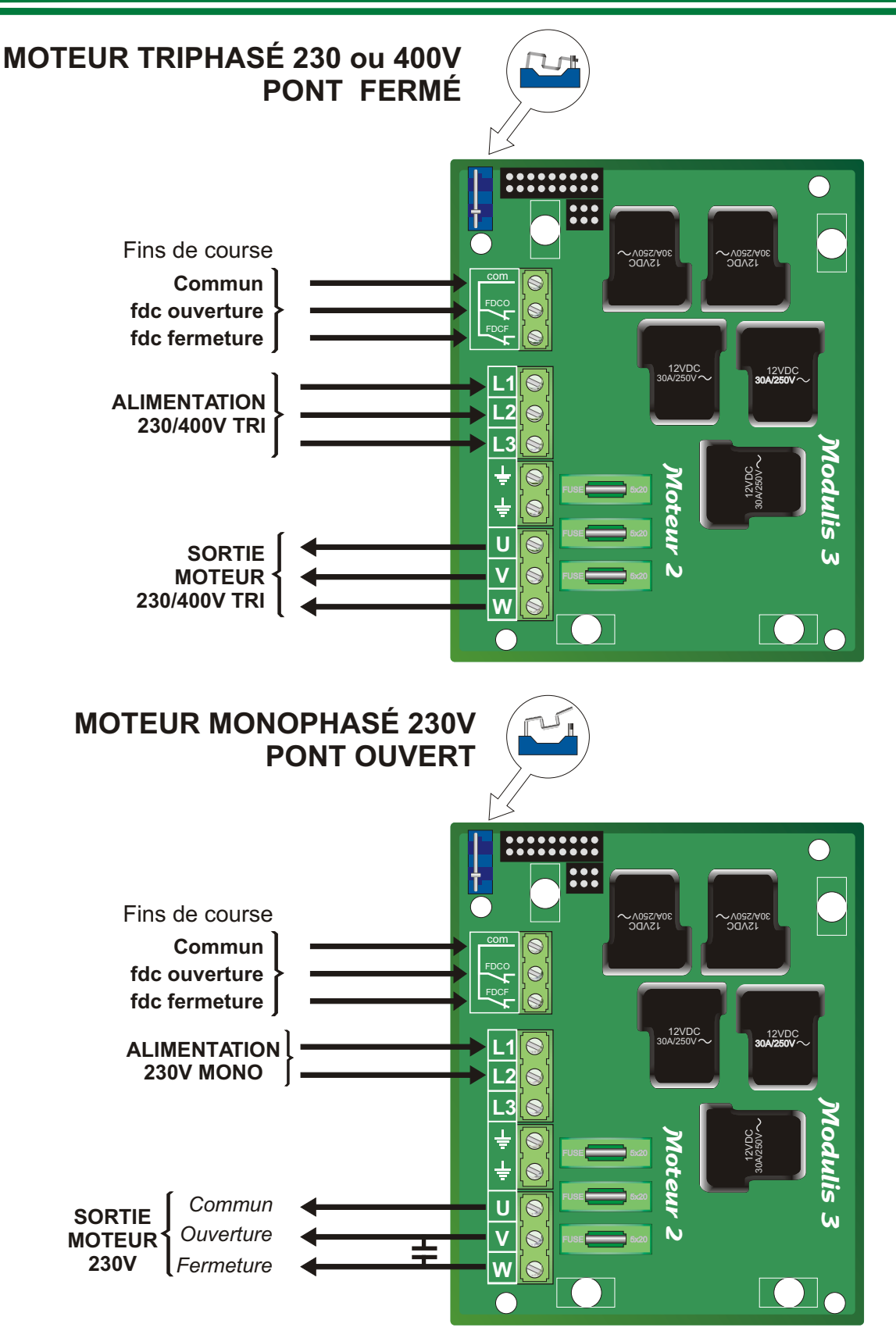

Attention: La carte moteur 2 se met sous la carte moteur 1

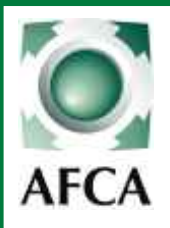

réceptrice

émettrice

#### Modulis

NOTICE DE MISE EN SERVICE

Doc 19.1.a indice 81

Page 10/27 22/06/05

22/06/05 ERF

#### RACCORDEMENT BARRES PALPEUSES AFCA

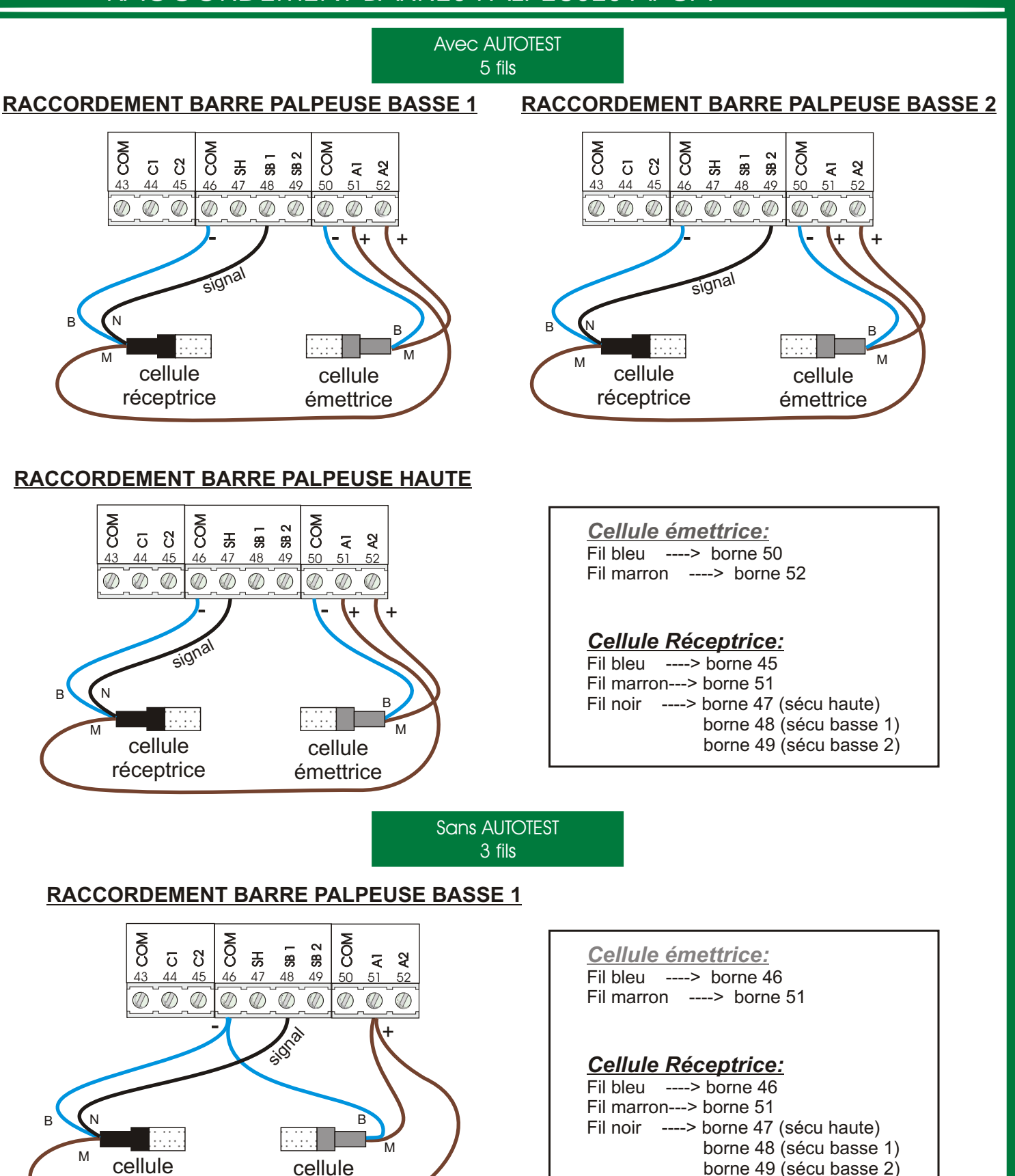

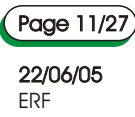

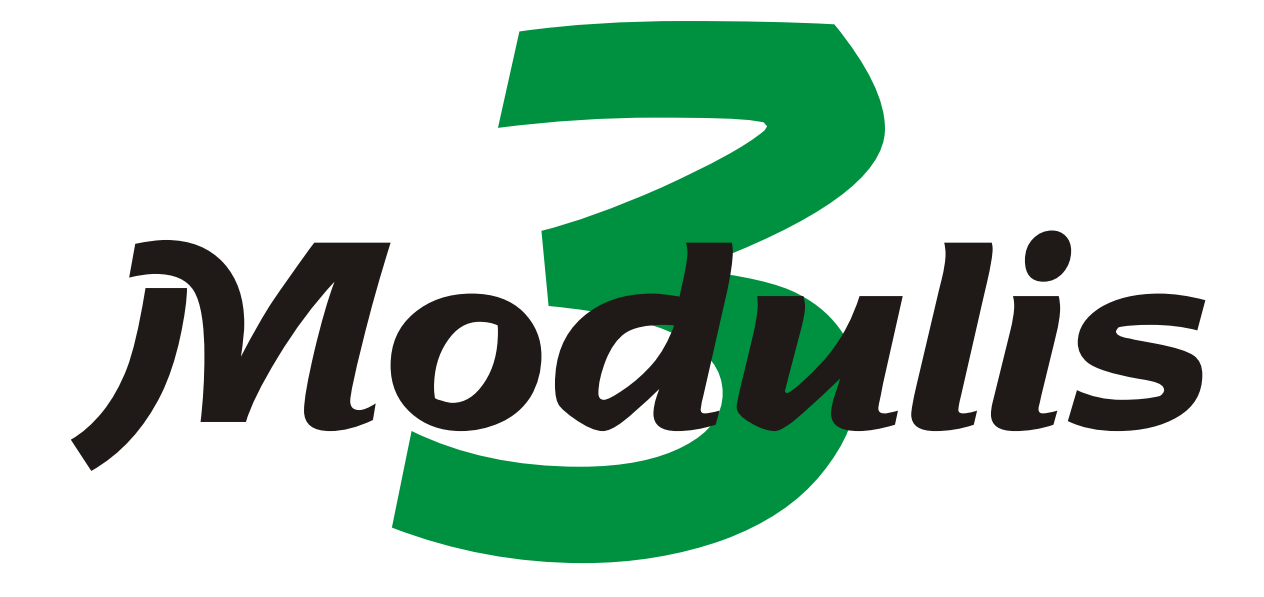

### Programmation

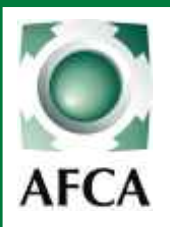

Modulis NOTICE DE MISE EN SERVICE Doc 19.1.a indice 81

Page 12/27

22/06/05 ERF

#### MISE SOUS TENSION

#### AVANT DE METTRE LA *Modulis* SOUS TENSION:

- (1) Faire un pont entre les bornes 53 et 55 OU 53 et 54 selon la tension d'alimentation utilisée.(voir page 7.)
- (2) Positionner le cavalier de sélection de tension de ou des carte(s) moteur (voir pages 8 et 9.)
- (3) S'assurer que la carte électronique est bien montée sur une plaque de fond métallique et reliée à la terre.
- (4) Ponter les sécurités non utilisées et raccorder les fins de course du ou des moteur(s). (voir page 6 et 7.) Toutes les bornes des sécurités non utilisées sont à ponter pour que l'installation puisse être mise en service, mais seuls les fins de course provoquent un blocage de l'armoire s'ils ne sont pas reliés ou pontés.
- (5) Alimenter la platine suivant le schéma de raccordement page 7.

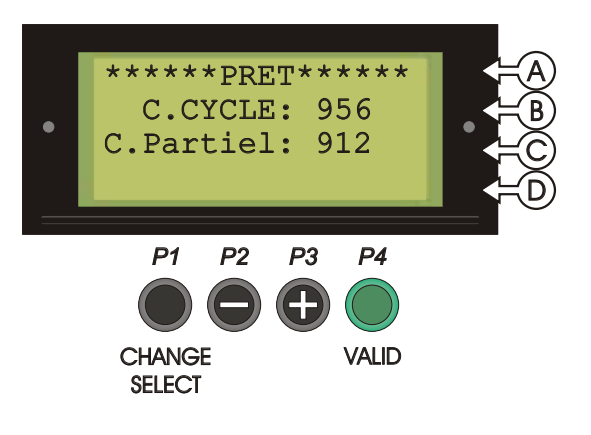

A LA MISE SOUS TENSION si aucune sécurité n'est active, l'afficheur indique:

(A) Que la *Modulis* est prête a fonctionner

(**B**) Le nombre de cycle depuis la première mise en service.

(C) Le nombre de cycle depuis la dernière remise à zéro du compteur partiel.(*voir menu Maintenance*) Si une fonction spéciale est activée, elle sera indiquée à la ligne (D).(*voir sélecteur de fonctionnement*)

#### FONCTIONNEMENT DES 4 BOUTONS DE PROGRAMMATION.

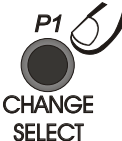

Le bouton **P1** sert à rentrer en programmation. Une fois rentré dans les différents menus, il sert à choisir entre plusieurs paramètres.

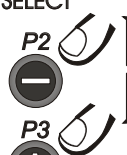

Les boutons **P2** et **P3** servent à augmenter ou diminuer les valeurs des temps programmables. Quand il n'y a pas de temps à programmer, ils servent à choisir entre plusieurs paramètres(comme**P1**). Pendant l'utilisation, le bouton P3 sert à allumer l'éclairage de l'afficheur et le bouton P2 sert à l'éteindre.

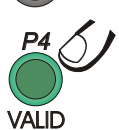

Le bouton P4 sert à valider et à passer à l'écran suivant.

**NOTA:** En cas de défaut bloquant, pour entrer en programmation, mettre la *Modulis* sous tension en maintenant le bouton P1 appuyé.

#### POUR ENTRER DANS LES DIFFÉRENTS MENUS APPUYER SUR P1

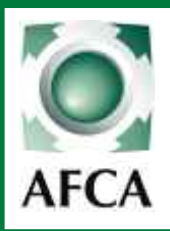

#### Modulis NOTICE DE MISE EN SERVICE

Doc 19.1.a indice 81

(Page 13/27)

22/06/05 ERF

#### MENU PROGRAMMATION niveau 1

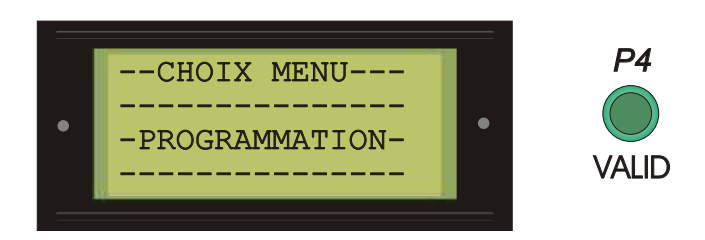

#### PROGRAMMATION NIVEAU 1 (Ecran 10 à 19)

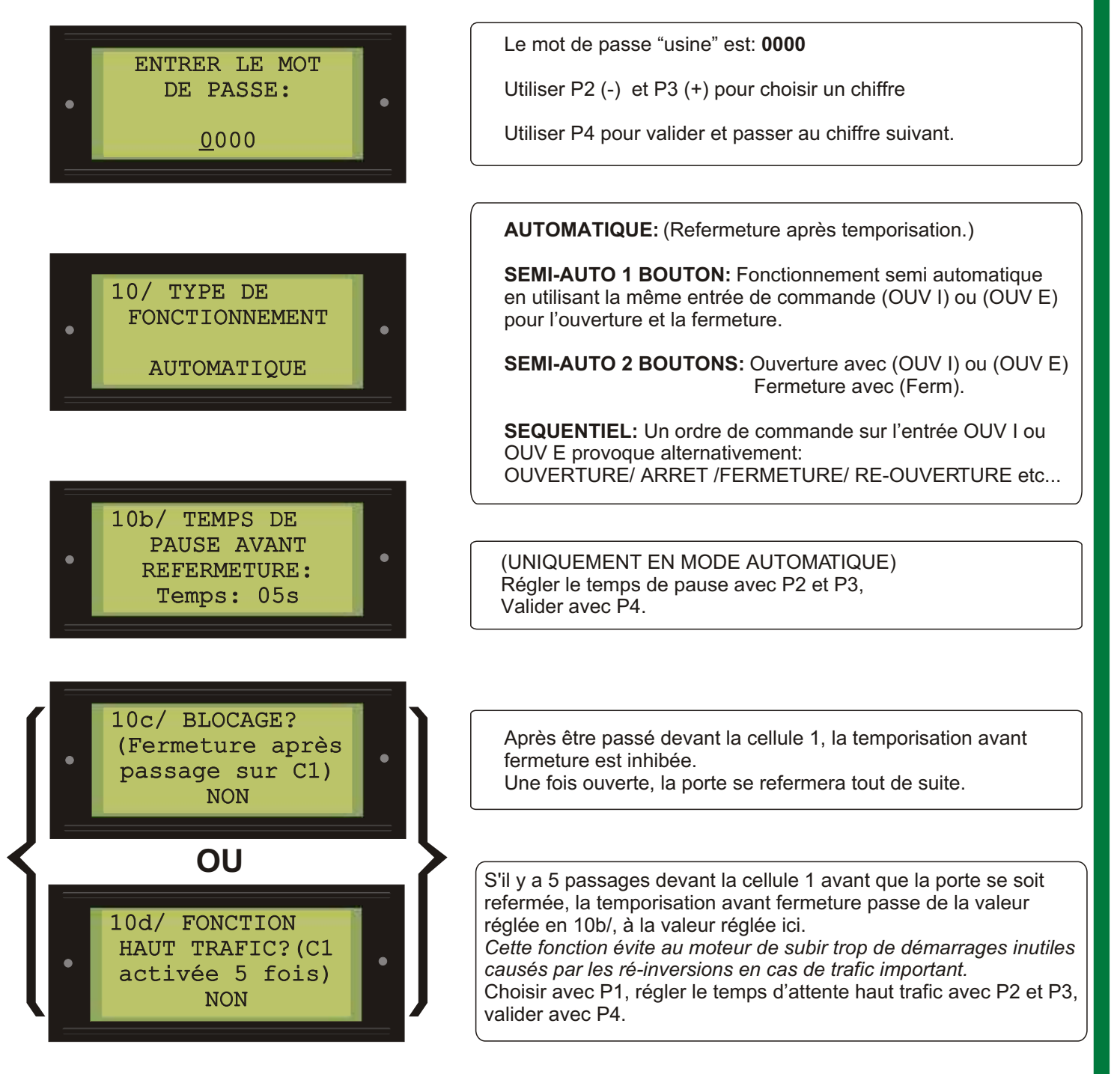

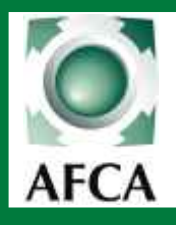

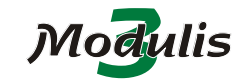

Page 14/27

NOTICE DE MISE EN SERVICE

22/06/05 ERF

#### PROGRAMMATION niveau 1 (suite)

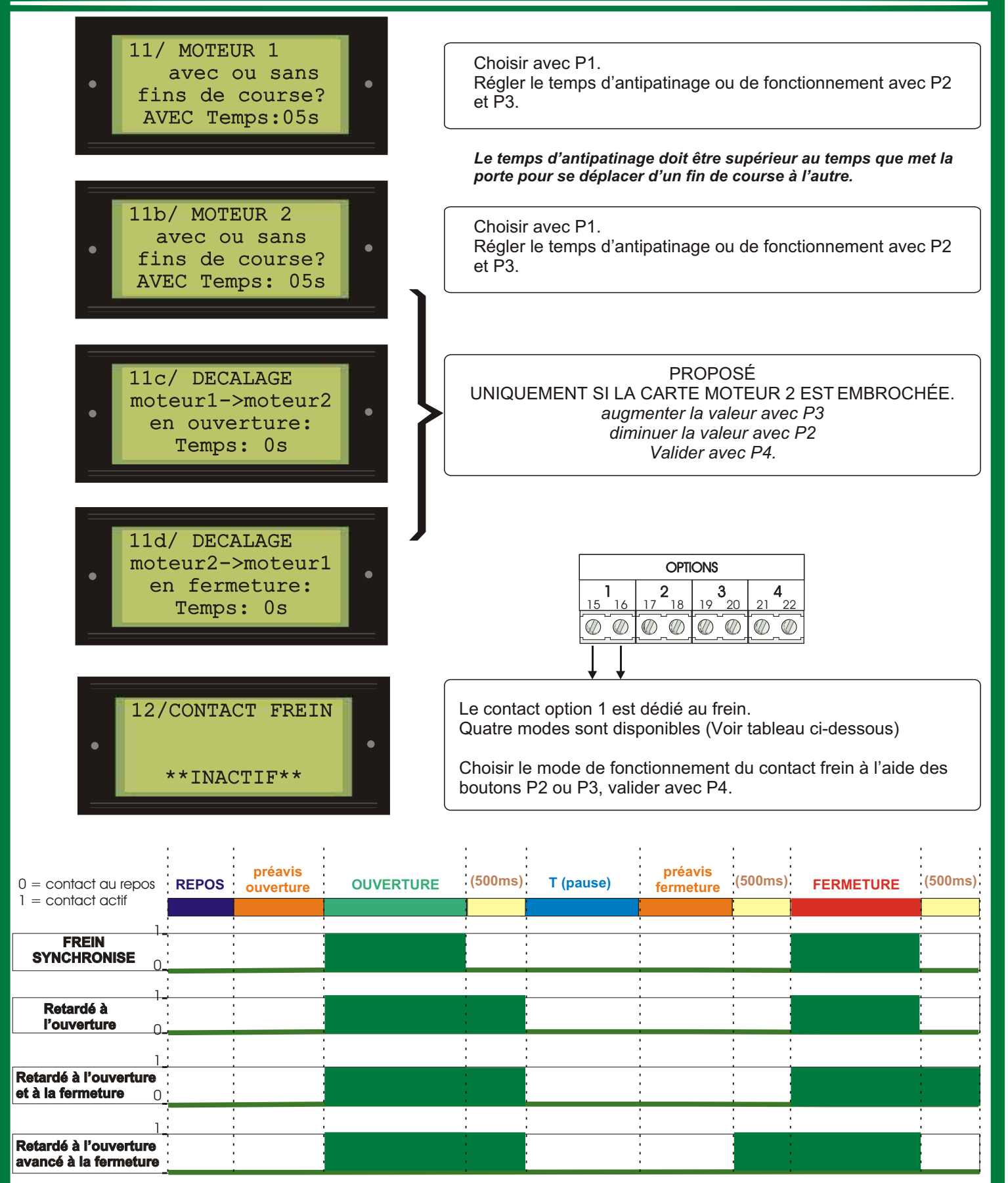

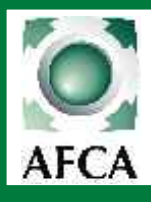

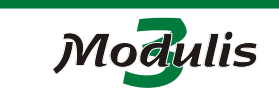

(Page 15/27)

**22/06/05** ERF

#### NOTICE DE MISE EN SERVICE

| PROGRAMMATION | niveau 1 ( | (suite) |
|---------------|------------|---------|
|---------------|------------|---------|

|                                        | .3/ CONT.OF<br>**INACTI<br>.4/ CONT.OF<br>**INACTI | PTION2<br>F**<br>PTION3<br>F**<br>PTION4 |      | Pour choisir le mode de<br>des boutons P1,P2 ou l<br>11 modes de fonctionne<br>( <i>MINUTERIE1, MINUT</i><br><i>OUVERTE, OUVERTU</i><br>Si le contact est progra<br>défaut bloquant ( <i>Si un fii<br/>de course ouverture et fen<br/>sécurité</i> ) le contact se co<br>contact se décollera dè<br>Si le contact est progra<br>activée.<br>Pour le fonctionnement<br><b>NOTA:</b> Les guatre cont | OPTIONS<br>2<br>3<br>4<br>2<br>2<br>2<br>2<br>2<br>2<br>2<br>2<br>2<br>2<br>2<br>2<br>2 | e contact option, le<br>on P4.<br>ur chaque contact.<br>2, PORTE FERME<br>EMENT, ALARME<br>se collera en cas<br><i>au bout du temps d'</i><br><i>emps ou en cas d'écl</i><br>est activée plus de<br>ci se collera dès q<br>ci se collera dès q<br>e tableau ci dessou<br>mables en NO (no | s fai<br>s fai<br>ou<br>d'ap<br>antip<br>bec a<br>5 m<br>u'un<br>us. | re défiler à l'aide<br><b>PORTE</b><br><b>SÉCURITÉ.</b> )<br>parition d'un<br>atinage, si les fins<br>le l'autotest sur une<br>inutes. Le<br>le sécurité sera<br>le sécurité sera |
|----------------------------------------|----------------------------------------------------|------------------------------------------|------|----------------------------------------------------------------------------------------------------|-----------------------------------------------------------------------------------------|----------------------------------------------------------------------------------------------------|----------------------------------------------------------------------|----------------------------------------------------------------------------------------------------|
|                                        | **INACTI                                           | ·F**                                     | =    | ou <i>N F</i> (normale<br>Cependant quel<br>les contacts opti                                                                                                    | que soit la programmation,<br>on 1, 2 et 3 sont ouverts et                              | "programmation ni<br>lorsque la <b>Modu</b><br>le contact option 4                                                                                                    | ivea<br>I est                                                        | est hors tension<br>fermé.                                                                                                    |
| <ul> <li>1 = contact activé</li> </ul> | porte fermée                                       | OUVERTURE                                | sec. | OUVERTURE                                                                                                    | avant fermeture                                                                         | FERMETURE                                                                                                    | sec.                                                                 | FERMETURE                                                                                                    |
| Gâche 1.                               |                                                    |                                          |      |                                                                                                    | · · · · · · · · · · · · · · · · · · ·                                                   |                                                                                                    |                                                                      |                                                                                                    |
| 00                                     |                                                    |                                          |      |                                                                                                    |                                                                                         |                                                                                                    |                                                                      |                                                                                                    |
| Minuterie <sub>0.</sub>                |                                                    |                                          |      |                                                                                                    |                                                                                         | · · · · · · · · · · · · · · · · · · ·                                                                                                    |                                                                      |                                                                                                    |
| 1 <u>-</u>                             | -<br>-<br>-                                        |                                          |      |                                                                                                    |                                                                                         |                                                                                                    |                                                                      |                                                                                                    |
| Vanne 1 <sub>0.</sub>                  |                                                    |                                          |      |                                                                                                    |                                                                                         |                                                                                                    |                                                                      |                                                                                                    |
|                                        |                                                    |                                          |      |                                                                                                    |                                                                                         |                                                                                                    |                                                                      |                                                                                                    |
| Vanne 2 <sub>0.</sub>                  |                                                    |                                          |      |                                                                                                    |                                                                                         |                                                                                                    |                                                                      |                                                                                                    |
| Porte fermée                           |                                                    |                                          |      |                                                                                                    |                                                                                         | 1 1<br>1 1<br>1 1<br>1 1                                                                                                    |                                                                      |                                                                                                    |
|                                        |                                                    |                                          |      |                                                                                                    |                                                                                         |                                                                                                    |                                                                      |                                                                                                    |
| Porte ouverte 0                        |                                                    |                                          |      |                                                                                                    |                                                                                         |                                                                                                    |                                                                      |                                                                                                    |
| 1                                      | · · · · · · · · · · · · · · · · · · ·              |                                          |      |                                                                                                    |                                                                                         |                                                                                                    |                                                                      |                                                                                                    |
| Ouverture <sub>0.</sub>                | -                                                  |                                          |      |                                                                                                    |                                                                                         | 1 1<br>1 1<br>1 1<br>1 1                                                                                                    |                                                                      |                                                                                                    |
| 1.                                     | •<br>•                                             |                                          |      |                                                                                                    |                                                                                         | 1 1<br>1 1<br>1 1                                                                                                    |                                                                      |                                                                                                    |
| Fermeture <sub>0</sub>                 |                                                    |                                          |      |                                                                                                    |                                                                                         |                                                                                                    |                                                                      |                                                                                                    |
| 1_                                     | 1<br>1<br>1                                        |                                          |      |                                                                                                    |                                                                                         |                                                                                                    |                                                                      |                                                                                                    |
| Mouvement <sub>0</sub>                 |                                                    |                                          |      |                                                                                                    |                                                                                         |                                                                                                    |                                                                      |                                                                                                    |
| Autotest*                              |                                                    |                                          |      |                                                                                                    |                                                                                         |                                                                                                    |                                                                      |                                                                                                    |
| * La fonction A                        | utotest est per                                    | ramátrable                               | nia  | uement sur le con                                                                                                    | tact option 3                                                                           | · ·                                                                                                    |                                                                      |                                                                                                    |
| La tonction A                          | utotest est pa                                     | rametrable u                             | nıqı | uement sur le con                                                                                                    | act option 3                                                                            |                                                                                                    |                                                                      |                                                                                                    |

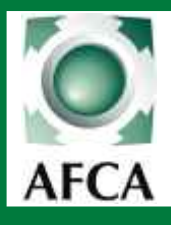

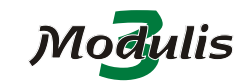

Doc 19.1.a indice 81

Page 16/27

22/06/05 ERF

PROGRAMMATION niveau 1 (suite et fin)

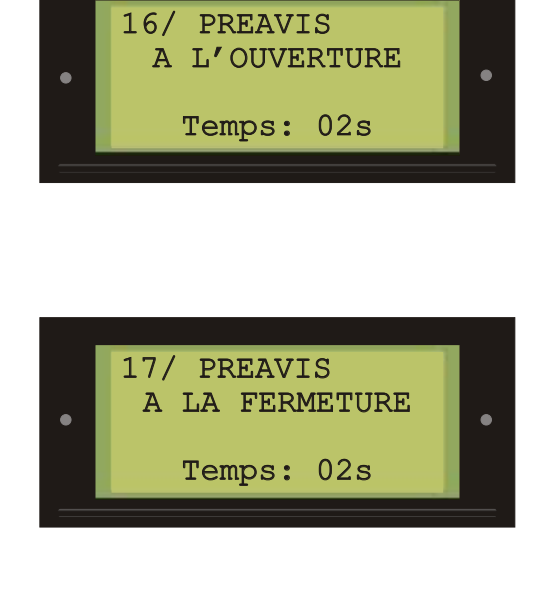

Régler le temps de préavis avec P2 et P3. Valider avec P4.

Régler le temps de préavis avec P2 et P3. Valider avec P4.

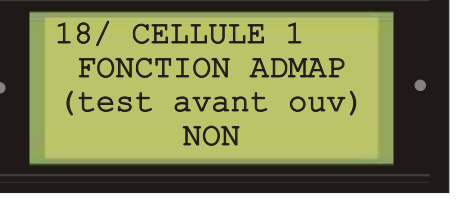

occultée, les feux oranges et l'éclairage de zone s'allument, mais la porte ne partira en ouverture que lorsque la cellule sera libérée. (FONCTION OBLIGATOIRE SUR UNE PORTE COLLECTIVE)

l'ouverture.

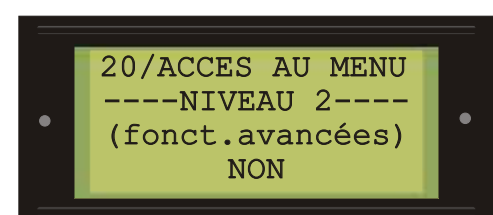

(test avant ouv) NON

> FIN DE LA PROGRAMMATION DE 1er NIVEAU Choisissez NON pour sortir de programmation ou choisissez OUI pour programmer les fonctions avancées (voir pages suivantes)

Lorsque la fonction ADMAP est validée, la cellule est testée avant

Si un ordre de commande d'ouverture est donné et que la cellule est

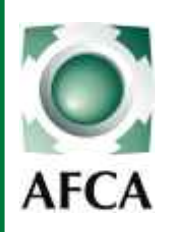

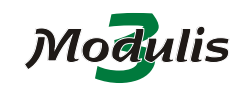

Doc 19.1.a indice 81

Page 17/27

22/06/05 ERF

PROGRAMMATION niveau 2

#### PROGRAMMATION NIVEAU 2 (Ecran 21 à 220)

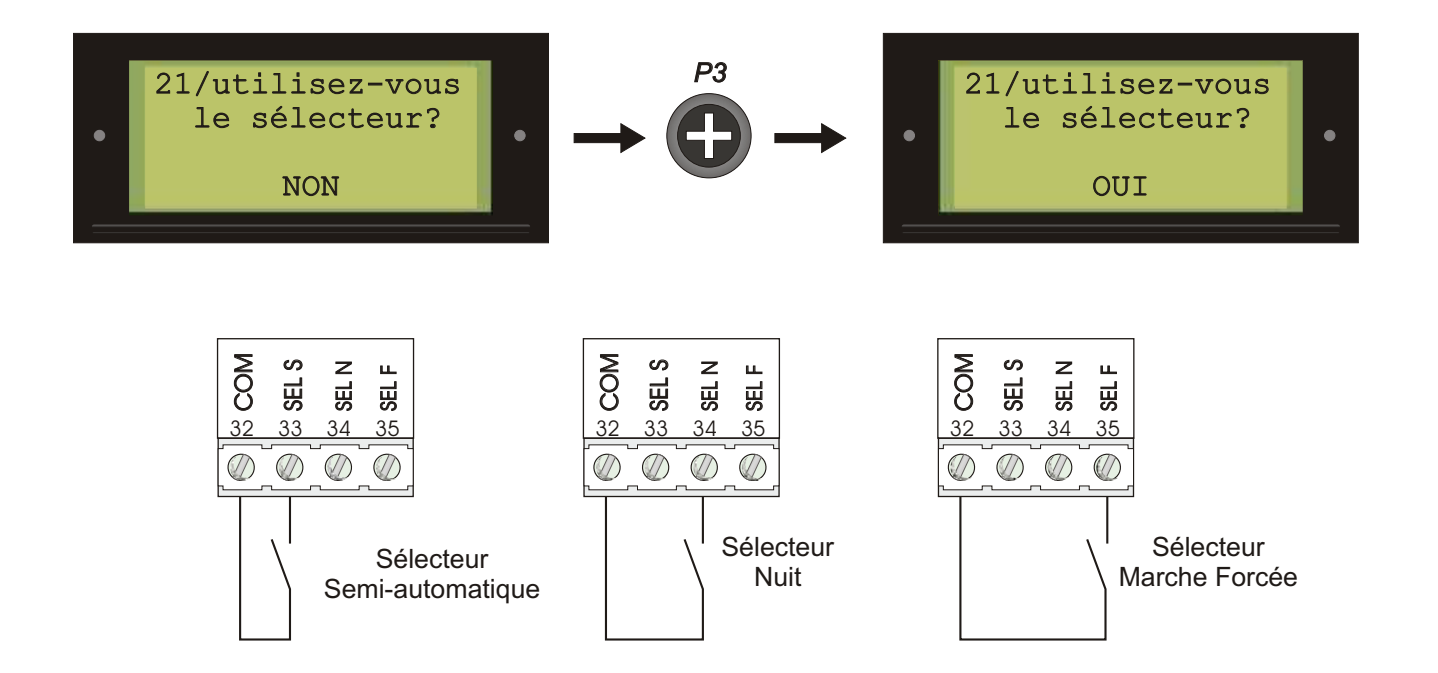

#### Si la fonction sélecteur est activée:

Lorsque le sélecteur **SEMI AUTO** est actionné, la **Modulis** fonctionnera en semi-auto, quelque soit le mode de fonctionnement programmé par défaut.

Lorsque le sélecteur **NUIT** est actionné, les commandes d'ouvertures raccordées sur la borne OUV E (ouverture extérieure) ne sont plus prise en compte.

Lorsque le sélecteur **MARCHE FORCÉE** est actionné, les commandes d'ouverture et de fermeture automatiques fonctionnent en marche forcée (en pression maintenue) sans tenir compte des sécurités. *(Les commandes raccordées sur OUV E ne fonctionneront plus).* 

NOTA: Une seule entrée sélecteur peut être actionnée à la fois. Si plusieurs entrées sont activées, un message d'erreur sera affiché.

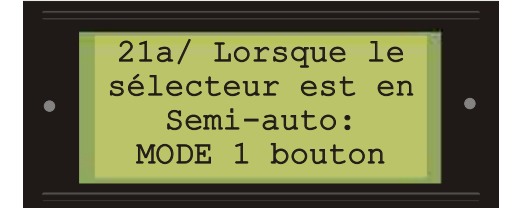

*Mode 1 bouton:* la même commande sert à demander l'ouverture et la fermeture. *Mode 2 boutons:* les commandes d'ouverture et de fermeture sont séparées.

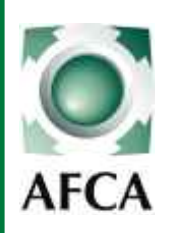

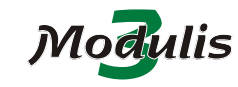

Doc 19.1.a indice 81

Page 18/27

22/06/05 ERF

## 22/ ACTION à la mise en tension: ATTENTE: après une coupure de courant la porte reste à l'arrêt et attend une commande. FERMETURE: après une coupure de courant la porte partira en fermeture jusqu'à son fin de course. 23/ANTI-OUV MANU Si la fonction ANTI OUVERTURE MANUELLE est activée, la porte partira automatiquement en fermeture du moment où elle quitte

PROGRAMMATION niveau 2 (suite)

Si la fonction *ANTI OUVERTURE MANUELLE* est activée, la porte partira automatiquement en fermeture du moment où elle quitte son fin de course fermeture alors que le moteur est à l'arrêt. Si une sécurité fermeture est activée, elle interrompra le mouvement d'anti ouverture manuelle.

*CLIGNOTANTE:* les sorties feux oranges clignotent alternativement entre CL1 et CL2.(feux oranges sans clignoteur intégré) *FIXE:* la sortie CL1 est fixe.(feux oranges avec clignoteur intégré). *Dans ce cas, brancher le feux orange sur CL1.* 

#### Choisir avec P1

**CYCLE:** la sortie éclairage de zone est active durant toute la durée du cycle de fonctionnement de la porte.

où

**TEMPORISE:** Après l'arrêt du moteur, la sortie éclairage de zone reste active pendant le temps programmé ici.

**ETEINT ou ALLUME:** Choisir l'état de l'éclairage de zone pendant le temps avant fermeture.

**OUVERT ou FERMÉ:** Choisir l'état du contact frein (option 1) au repos.

Choisir si l'option frein CHANGE ou NE CHANGE PAS d'état pendant les ré-inversions de mouvement. (exemple: en cas d'utilisation d'un variateur de vitesse, il ne faut pas que le frein intervienne pendant le temps de décélération, donc choisir "NE CHANGE PAS".)

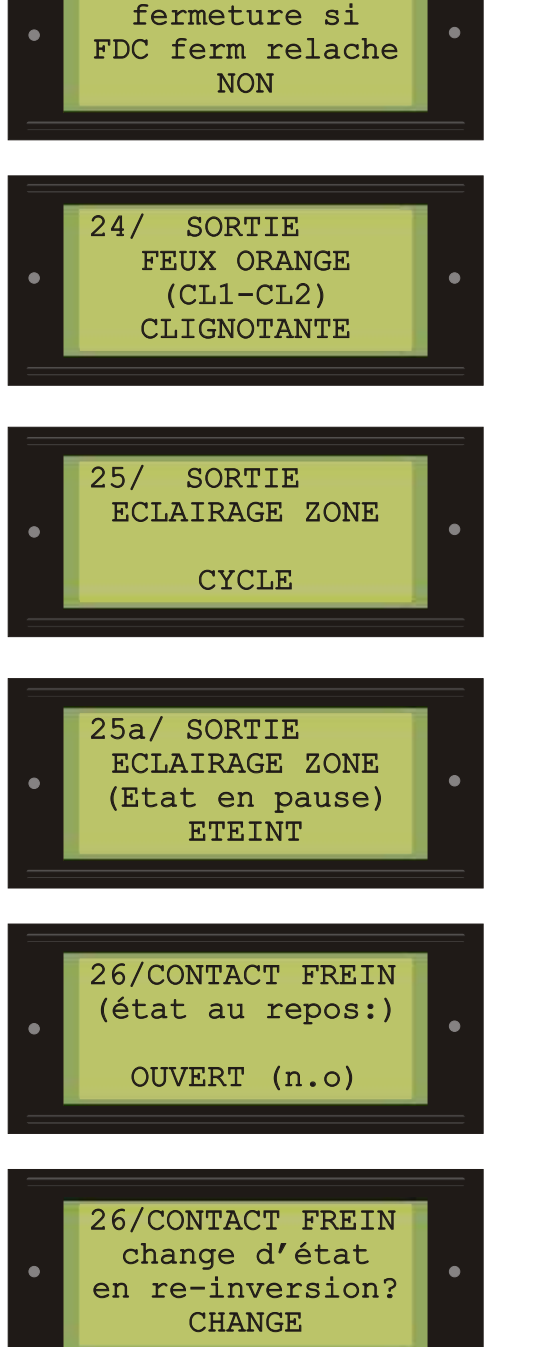

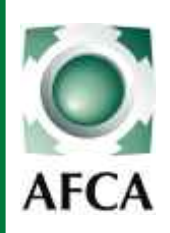

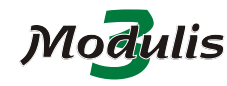

Doc 19.1.a indice 81

(Page 19/27)

22/06/05 ERF

### PROGRAMMATION niveau 2 (suite) NB: Ces choix sont proposés si le contact a été activé dans le

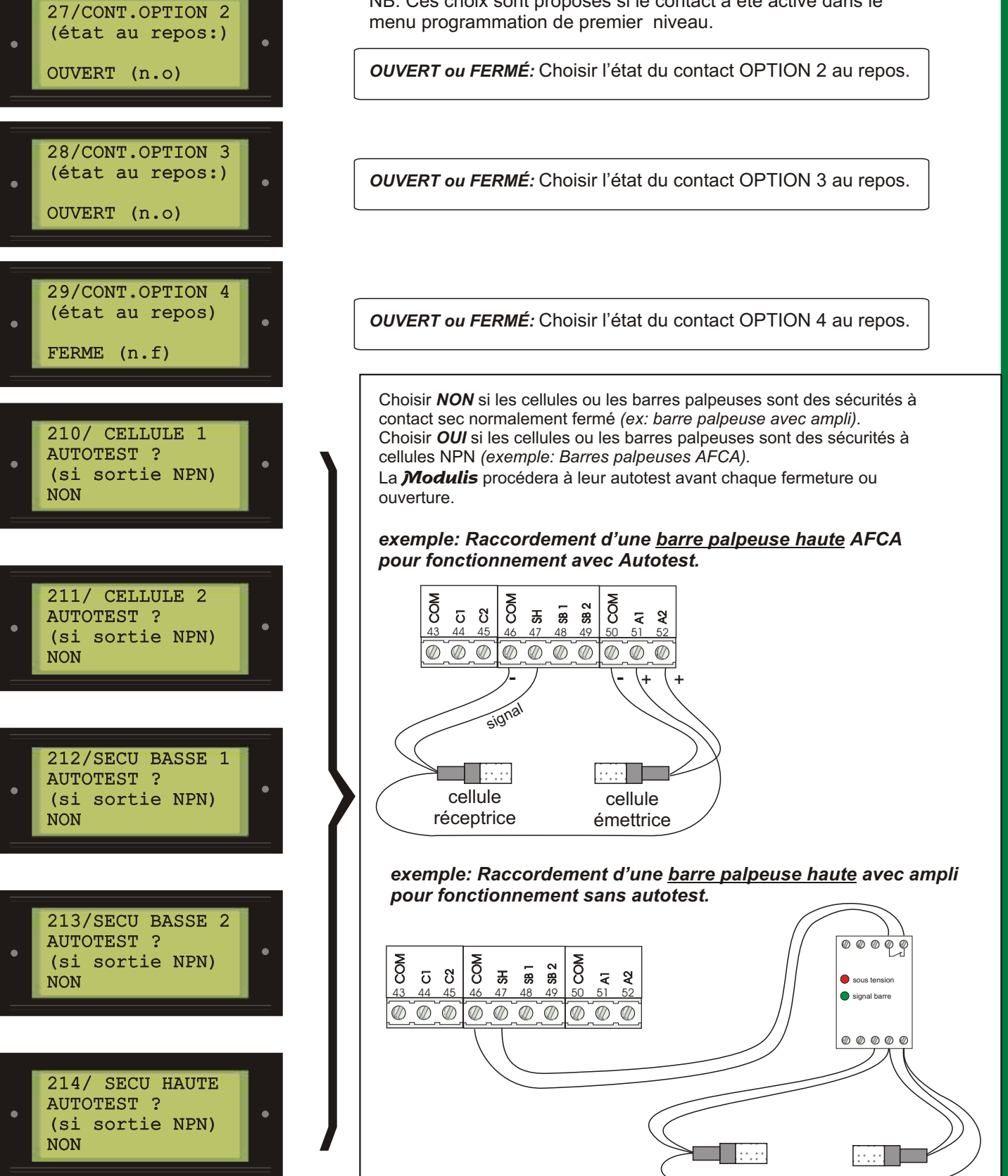

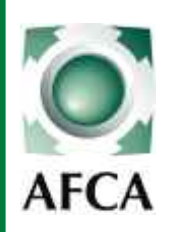

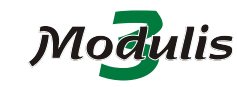

Doc 19.1.a indice 81

Page 20/27

22/06/05 ERF

#### PROGRAMMATION niveau 2 (suite et fin)

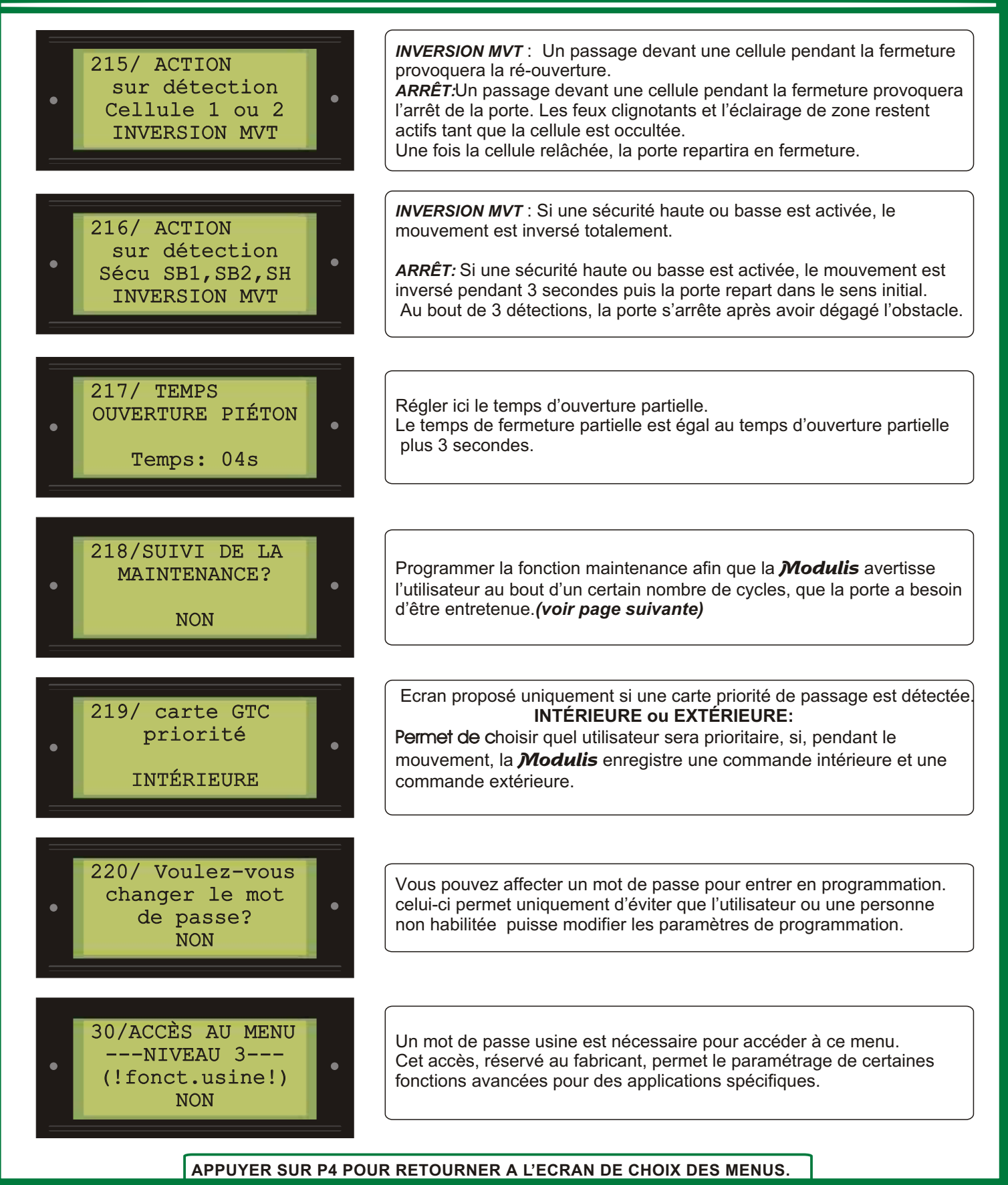

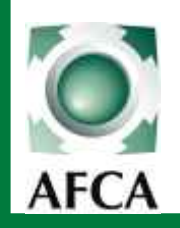

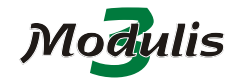

Doc 19.1.a indice 81

Page 21/27

22/06/05 ERF

# PROGRAMMATION niveau 2 (fonction maintenance)

218a/Passage en semi-auto 2BP en maintenance? OUI Si cette fonction est activée, une fois que le seuil de maintenance a été atteint, la porte passe en fonctionnement semi-automatique 2 boutons. Seuls les boutons *FERM* et *FERM F* permettront la fermeture de la porte.

Pour que la porte retrouve un fonctionnement normal, augmenter le seuil de maintenance *(écran 218b )*ou annuler la fonction *(écran 218 ou 218a )*.

218b/ PROCHAIN SEUIL DE MAINTENANCE? <u>0</u>00000 cycles

• 218c/NOMBRE DE CYCLES-PREAVIS MAINTENANCE? <u>0</u>00000 cycles Programmer ici le nombre de cycle à partir duquel la *Modulis* entrera en mode maintenance.

*X* cycles avant d'atteindre le seuil de maintenance, la *Modulis* fera clignoter en permanence la sortie signalisation maintenance.

218d/ SORTIE DE SIGNALISATION MAINTENANCE ? sur feux Sortie signalisation maintenance *SUR FEUX:* arrivé au seuil de préavis maintenance, le feu orange N°1 clignotera en permanence et le seuil de maintenance atteint, il restera fixe. Sortie signalisation maintenance *SUR OPTION 4:* Le contact option 4

clignotera pendant le préavis maintenance et restera collé une fois le seuil de maintenance atteint.

Pour décoller le contact de signalisation, augmenter le seuil de maintenance *(écran 218b )*ou annuler la fonction *(écran 218 )*.

ECRAN 219 PAGE PRÉCÉDENTE

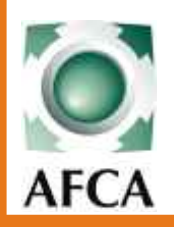

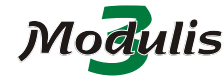

(Page 22/27)

22/06/05 ERF

#### NOTICE DE MISE EN SERVICE

#### DONNÉES D'INSTALLATION

(Utilisez cette feuille pour y noter les paramètres propres à cette installation.)

#### **INSTALLATION**

NOM:

Date de mise à jour:

#### **PROGRAMMATION NIVEAU 1**

| Type de fonctionnement: Automatique / Semi-automatique / Séquentiel |
|---------------------------------------------------------------------|
| Temps de pause avant fermeture:                                     |
| Fonction Blocage: OUI / NON                                         |
| Fonction Haut trafic: OUI / NON Temps d'attente"haut trafic":       |
| Moteur 1 avec ou sans fins de course: AVEC / SANS                   |
| Temps de fonctionnement ou d'antipatinage pour le moteur 1:         |
| *Moteur 2 avec ou sans fins de course: AVEC / SANS                  |
| *Temps de fonctionnement ou d'antipatinage pour le moteur 2:        |
| *Décalage à l'ouverture M1>M2                                       |
| *Décalage à la fermeture M2>M1                                      |
| Contact frein programmé sur:                                        |
| Contact option 2 programmé sur:                                     |
| Contact option 3 programmé sur:                                     |
| Contact option 4 programmé sur:                                     |
| Temps de préavis ouverture:                                         |
| Temps de préavis fermeture:                                         |
| Cellule avec ADMAP: C1 / C2 / AUCUNE                                |
|                                                                     |

#### **PROGRAMMATION NIVEAU 2**

Sélecteur: NON / OUI Sélecteur Semi-auto: 1BP / 2BP Action à la mise sous tension: ATTENTE / FERMETURE Anti-ouverture manuelle: NON / OUI Sortie feux oranges: CLIGNOTANTE / FIXE Sortie éclairage de zone: CYCLE / TEMPORISE t=.....s Etat éclairage de zone en pause: ETEINT / ALLUME Etat contact frein au repos: NO / NF Contact frein CHANGE / NE CHANGE PAS d'état pendant les ré-inversions. Etat contact option 2 au repos: NO / NF Etat contact option 3 au repos: NO / NF Etat contact option 4 au repos: NF / NO Cellule 1 NPN (autotest): NON / OUI Cellule 2 NPN (autotest): NON / OUI Sécurité basse 1 NPN (autotest): NON / OUI Sécurité basse 2 NPN (autotest): NON / OUI Sécurité haute NPN (autotest): NON / OUI Action sur C1 ou C2: INVERSION / ARRÊT Action sur barres palpeuses: INVERSION / ARRÊT (inversion 3 secondes) Temps d'ouverture piéton: ..... Suivi de la maintenance: NON / OUI Passage en semi auto NON / OUI Sortie contact maintenance: SUR FEUX / SUR OPTION 4 \*Priorité carte GTC: INTÉRIEUR / EXTÉRIEUR

\* accessible uniquement si la carte optionnelle concernée est embrochée Nota: Texte en GRAS = réglage usine.

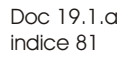

Page 23/27

22/06/05 ERF

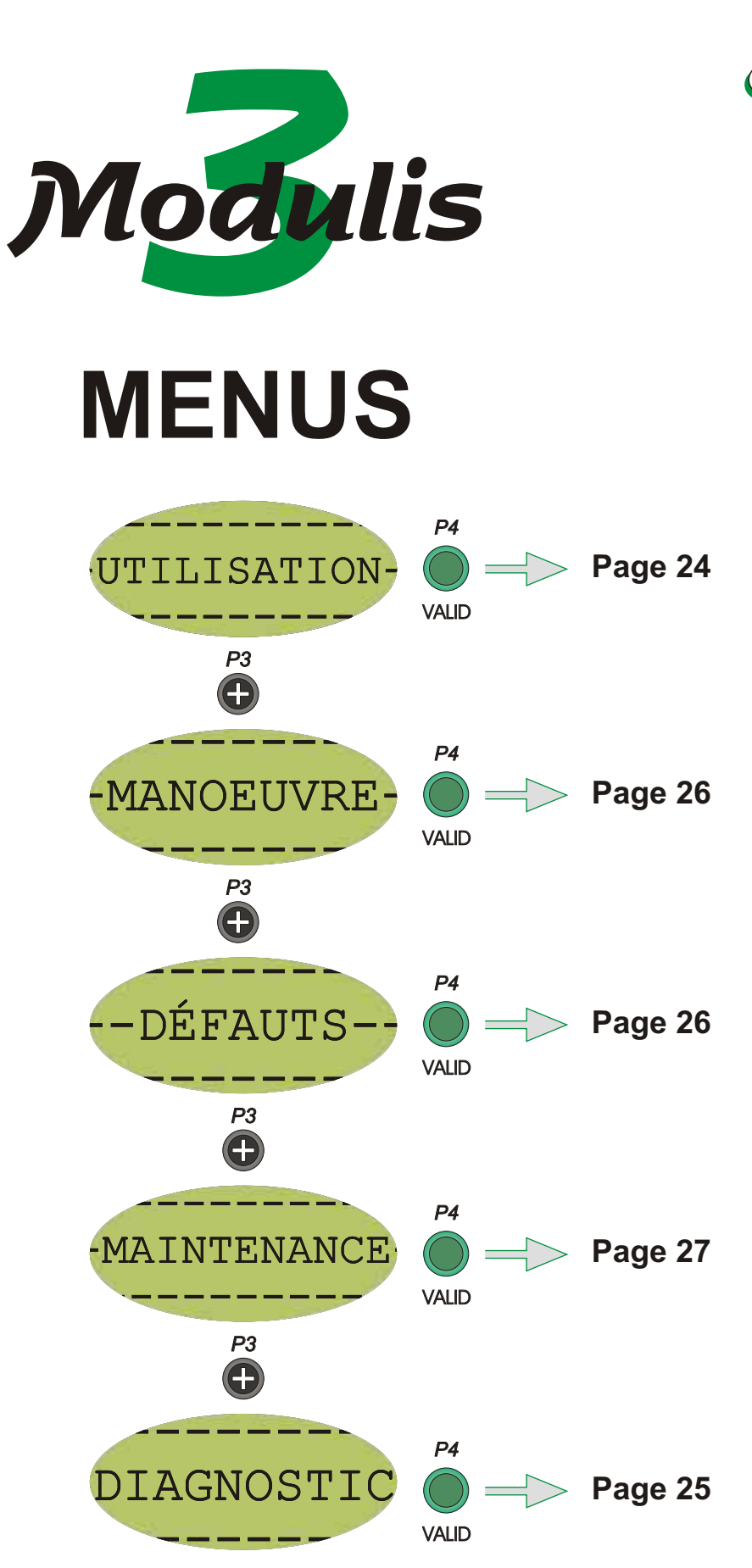

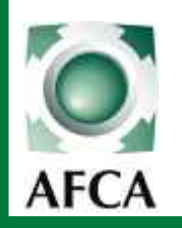

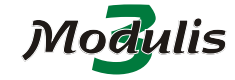

NOTICE DE MISE EN SERVICE

(Page 24/27) 22/06/05

ERF

#### MENU UTILISATION

Comme son nom l'indique, le menu UTILISATION permet de mettre en service la *Modulis* en tenant compte des différents paramètres réglés dans la programmation.

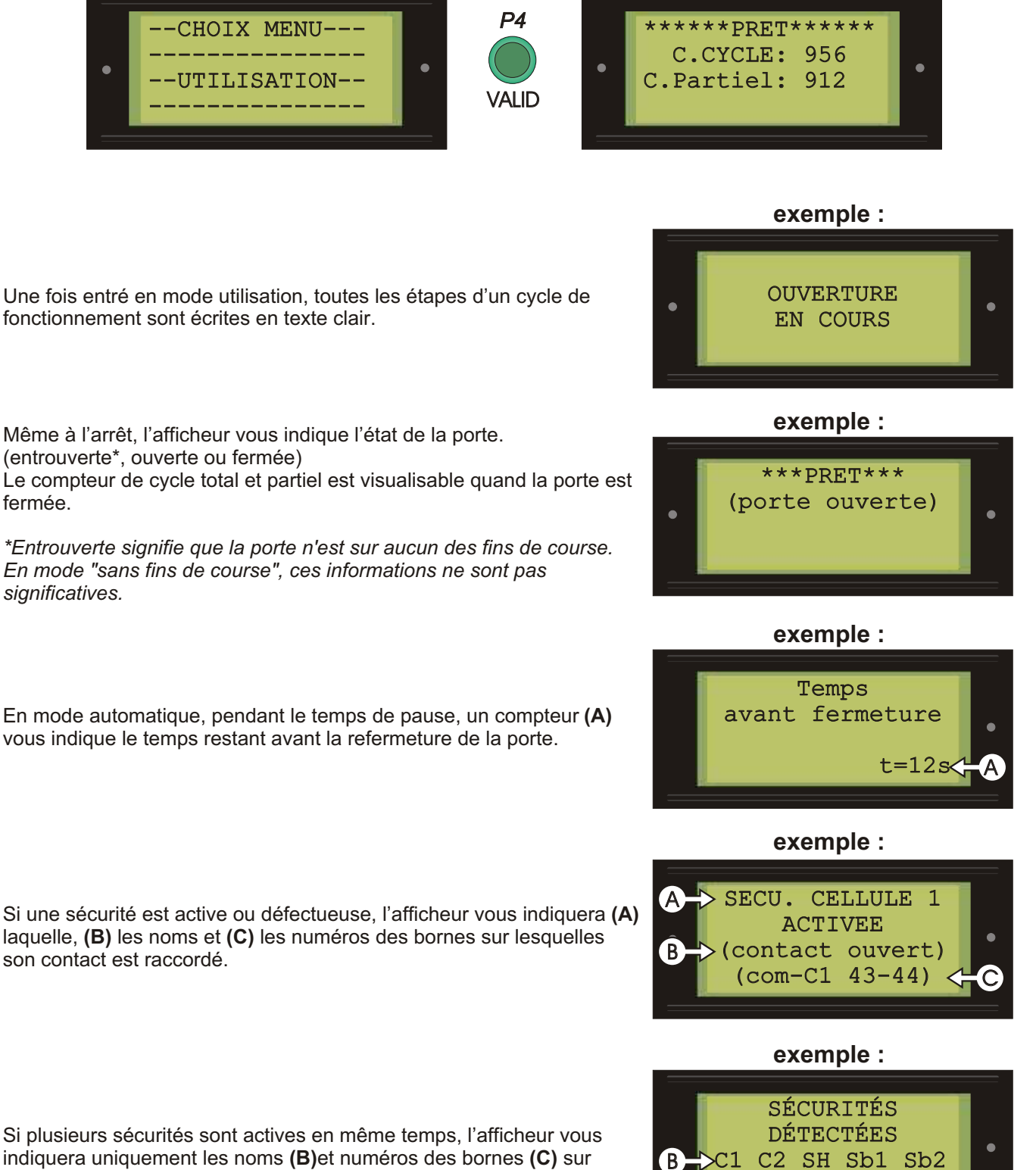

45 47 48

44

49

indiquera uniquement les noms (B)et numéros des bornes (C) sur lesquels sont raccordés leurs contacts.

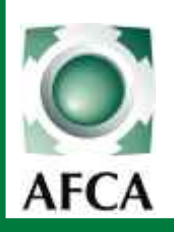

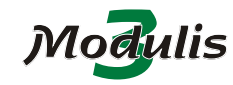

(Page 25/27)

22/06/05 ERF

NOTICE DE MISE EN SERVICE

MENU DIAGNOSTIC / AIDE AU CABLAGE

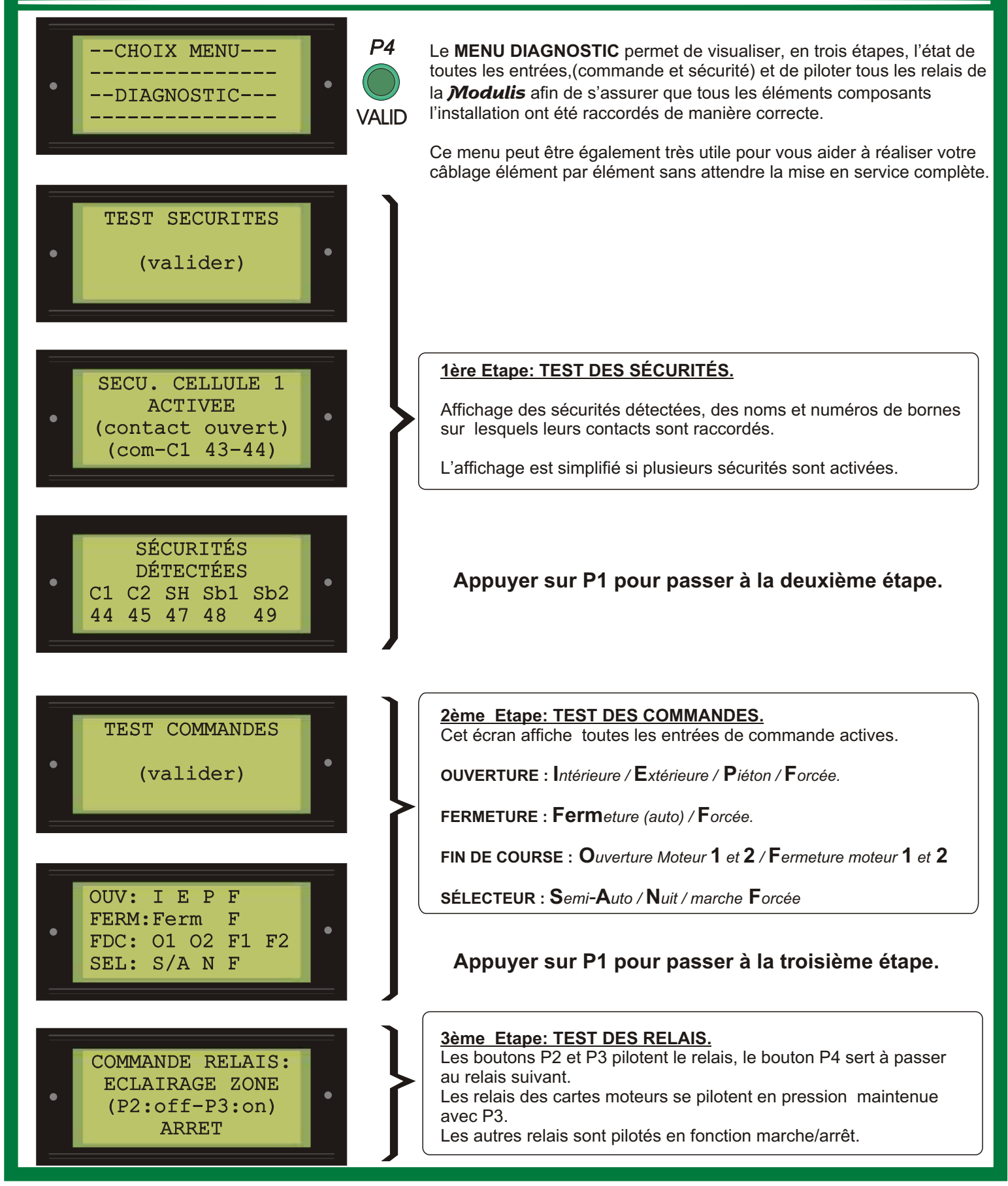

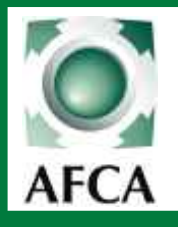

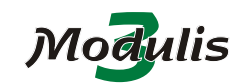

(Page 26/27)

22/06/05 ERF

#### NOTICE DE MISE EN SERVICE

#### MENU MANOEUVRE

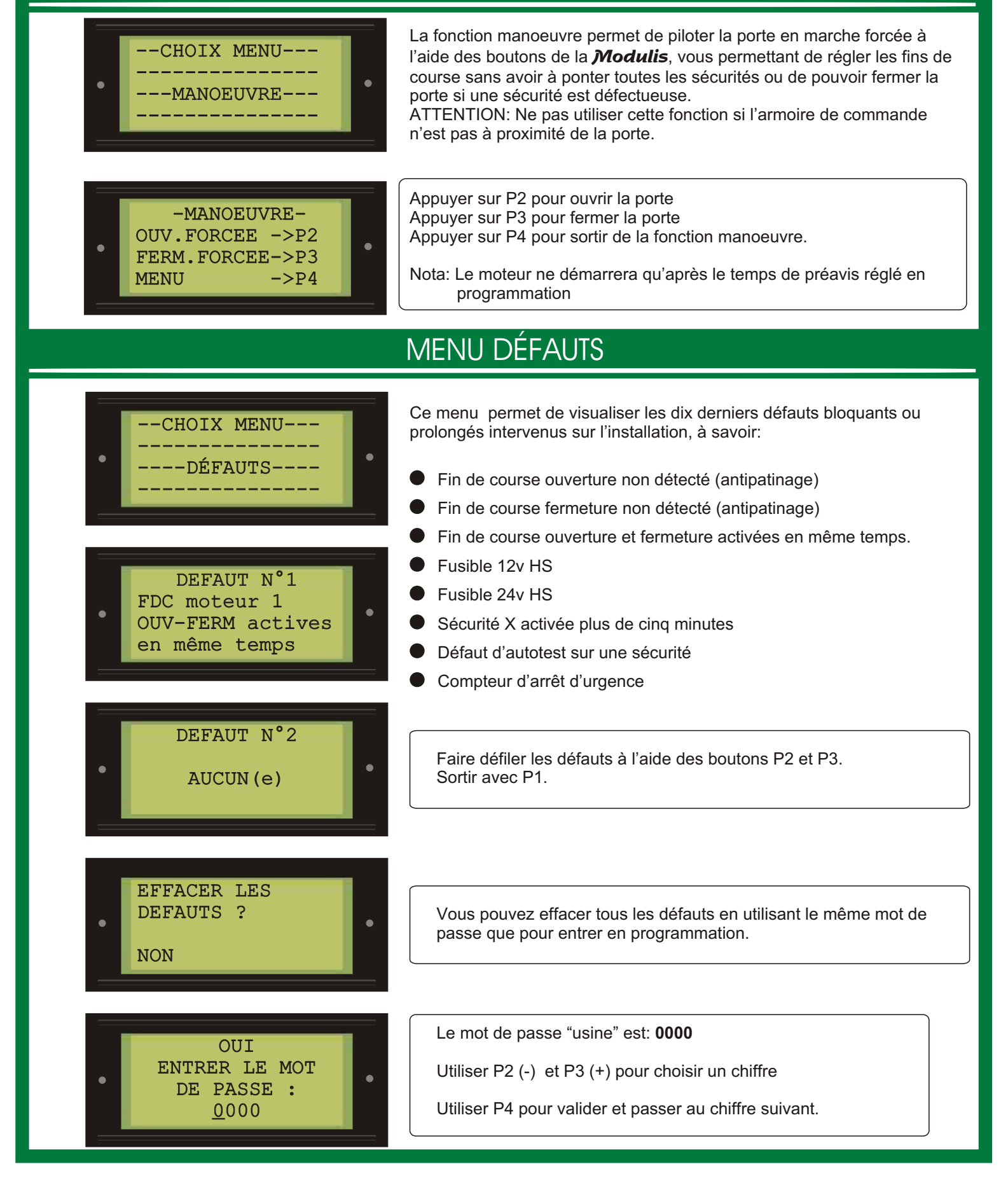

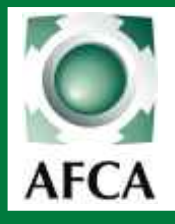

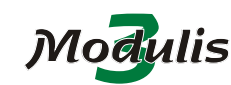

NOTICE DE MISE EN SERVICE

Page 27/27)

22/06/05 ERF

#### MENU MAINTENANCE

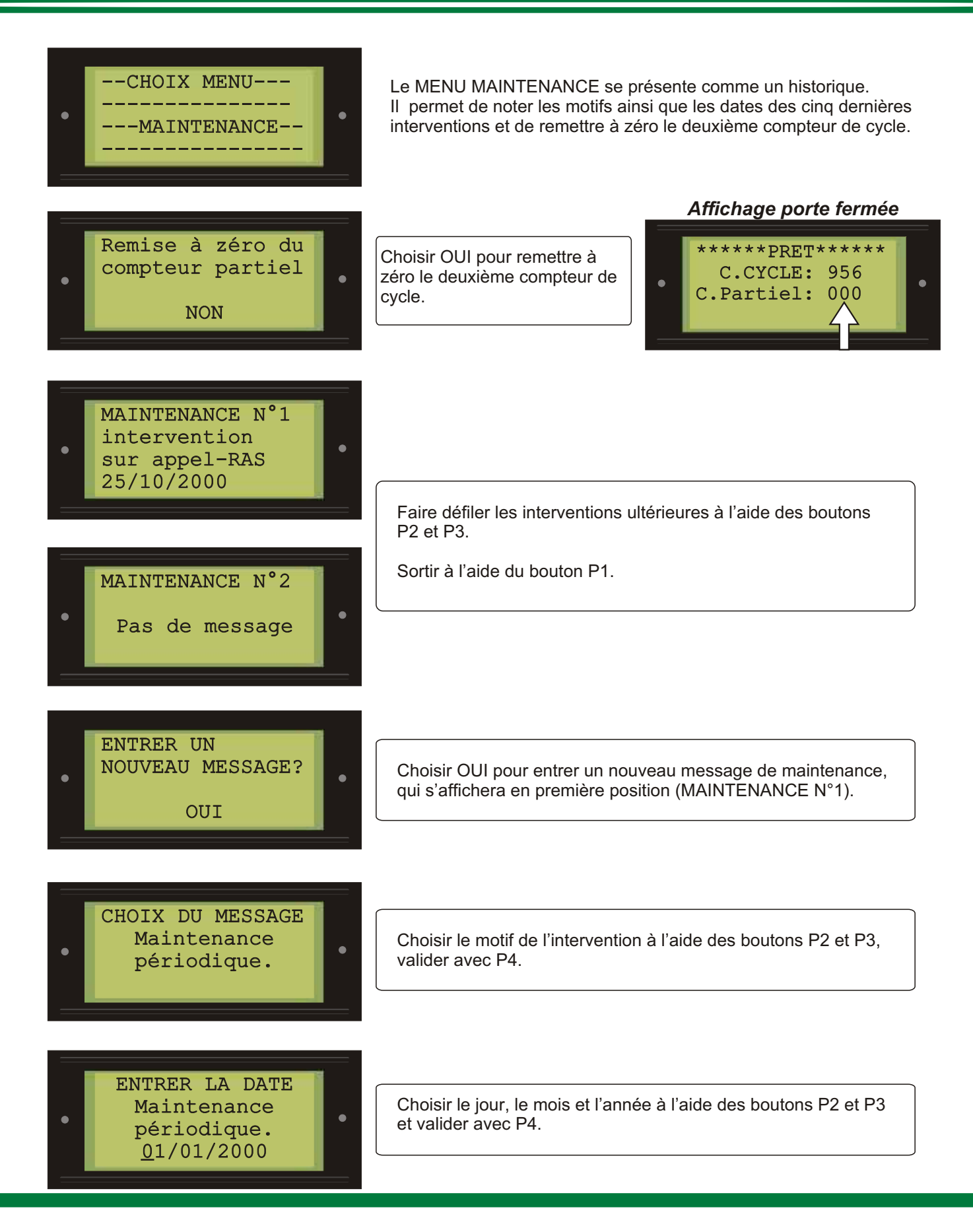